# Schritt-für-Schritt-Anleitung: Ordner an die Taskleiste in Windows 11 anheften ©Perplexity

Windows 11 erlaubt es nicht direkt, Ordner an die Taskleiste zu heften. Mit einem kleinen Trick funktioniert es aber trotzdem. Hier eine leicht verständliche Schritt-für-Schritt-Anleitung:

# 1. Verknüpfung zum Ordner erstellen

- Klicke mit der rechten Maustaste auf den Desktop.
- Wähle "Neu" > "Verknüpfung".
- Gib im Feld den Pfad zu deinem Ordner ein oder klicke auf "Durchsuchen…" und wähle den gewünschten Ordner aus.
- Klicke auf "Weiter" und gib der Verknüpfung einen Namen.
- Klicke auf "Fertig stellen".

# 2. Verknüpfung anpassen

- Klicke mit der rechten Maustaste auf die neu erstellte Verknüpfung und wähle "Eigenschaften".
- Im Feld "Ziel" steht jetzt der Pfad deines Ordners. Ergänze diesen wie folgt:
- Schreibe vor den Pfad explorer.exe (mit Leerzeichen).
- Beispiel:

explorer.exe "C:\Users\Name\Dokumente\MeinOrdner"

• Klicke auf "Übernehmen" und dann auf "OK".

#### 3. (Optional) Eigenes Symbol auswählen

 In den Eigenschaften kannst du unter "Anderes Symbol…" ein eigenes Symbol f
ür die Verkn
üpfung ausw
ählen.

#### 4. Ordner an die Taskleiste anheften

- Klicke mit der rechten Maustaste auf die Verknüpfung.
- Wähle "Weitere Optionen anzeigen" (oder halte die Umschalttaste gedrückt und mache einen Rechtsklick).
- Klicke auf "An Taskleiste anheften".

# 5. Aufräumen

• Die Verknüpfung auf dem Desktop kann nach dem Anheften an die Taskleiste gelöscht werden, falls gewünscht.

# "Dieser PC" an die Taskleiste in Windows 11 anheften

Direkt lässt sich das "Dieser PC"-Symbol unter Windows 11 nicht an die Taskleiste anheften, wie es unter Windows 10 möglich war. Mit folgendem Workaround kannst du aber erreichen, dass ein Klick auf das Explorer-Symbol in der Taskleiste direkt "Dieser PC" öffnet:

# 1. Explorer-Optionen anpassen

- Öffne den Datei-Explorer (gelbes Ordnersymbol in der Taskleiste).
- Klicke oben rechts auf die drei Punkte ("…") und wähle "Optionen" aus.
- Im neuen Fenster findest du oben die Einstellung "Datei-Explorer öffnen für:".
- Wähle hier "Dieser PC" aus.
- Klicke auf "OK", um zu speichern.

Ab jetzt öffnet sich beim Klick auf das Explorer-Symbol in der Taskleiste immer direkt "Dieser PC".

text